## Windows XP へのドライバのインストール[ADSL モデム-NU]

ここでは、Windows®XP へのインストール方法を説明します。操作手順は、CD-R からインストールを実行する場合の一例です。

- 1. パソコンの電源を入れ、 Windows<sup>®</sup>を起動する。
- 本装置とパソコンを USB ケーブルで接続する。
  接続した時点で、本装置の電 源ランプが点灯することを確 認してください。
- [新しいハードウェアが 見つかりました]のメッ セージがタスクバーのア イコンから表示されます。
- 4. [一覧または特定の場所 からインストールする (詳細)]のラジオボタン を選択し、[次へ]をクリ ックする

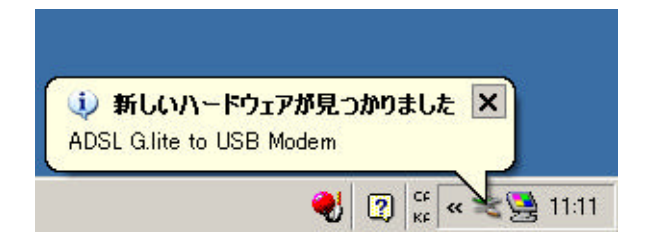

| 20 | 新しいハードウェアの検索ウィザードの開始                                                |
|----|---------------------------------------------------------------------|
|    | ጋውንላቸ-ዞፒሲ አስውነ-ዞንታፓር ይመኳህንዞንታቻል የጋንዞ-ልጊልቁ<br>ADSL GJRe to USB Modew |
|    | ① ハードウェアに付属のインストール CD またはフロッピー ディ<br>入力がある場合は、導入してください。             |
|    | インストール方法を選んでください。                                                   |
|    | C シンドウエアを目的がスインストールする (特徴の)<br>(※ 一覧または特定の現代的らインストールする (特徴の)        |
|    | 統行するには、「スペ」をクリックしてください。                                             |

5. 最新ドライバを保存した CD-R を CD-ROM ドライブ にセットする。 その他の媒体をご使用の 場合、媒体に合ったドラ イブに媒体をセットして ください。

- [次の場所で最適なドラ イバを検索する]のラジ オボタンを選択し、[次の 場所を含める]をチェッ クし、[参照]をクリック する。 最新ドライバの入ったドライ ブもしくはフォルダを選択し てください。
- 7. CD-ROM ドライブを選択し、 [OK]をクリックする。 最新ドライバの入ったド ライブもしくはフォルダ を選択してください。

| 映画とインストールのオブションを選んでくださ                                        | a. 🖏                                            |
|---------------------------------------------------------------|-------------------------------------------------|
| F 法の場所で最適のドライバを検索する<br>下のチェックポックスを使って、リムーバン<br>イバがインストールされます。 | ₩<br>プルメディア9ローカル バスから被索できます。検索された最適のドラ          |
| □ リムー/ビルメディア (30)だ-<br>戸 はの境所を含める/20                          | -, CD-ROM など) を教策後/                             |
| A¥                                                            | · · · · · · · · · · · · · · · · · · ·           |
| ○ 検索しないで、インストールするドライ/<br>一般からドライバを選択するようは、この<br>とは教法はせん。      | でを選択する(2)<br>オプションを選びます。運動だれたドライバは、ハードウェアに乗進びもの |
|                                                               |                                                 |

| 🞯 デスクトップ              |                                                                                                    |
|-----------------------|----------------------------------------------------------------------------------------------------|
| 🛛 🖽 🔁 דר אלגבאא די    |                                                                                                    |
| 🛛 🖂 דישעב אד          |                                                                                                    |
| 🔳 🍲 ローカル ディスク (C:)    |                                                                                                    |
| 🗉 🥯 ローカル ディスク (D:)    | a second second s |
| ADSL Modem-NU CD (E:) |                                                                                                    |
| 🔲 🖃 🚞 共有ドキュメント        |                                                                                                    |
| 🗊 🌑 マイ ネットワーク         | <u> </u>                                                                                                    |

 [次の場所を含める]の覧 に[E:¥]と表示されたら、
[次へ]をクリックする。
ドライブ名の[E:¥]はご使用 のパソコンによって異なるこ とがあります。

| いハードウェアの検出ウィザード                                      |                                                           |
|------------------------------------------------------|-----------------------------------------------------------|
| 検索とインストールのオブションを選                                    | urceen.                                                   |
| F 法の場所で最適なドライバを<br>下のチェックオックスを使って、<br>イバダインストールされます。 | 検索する◎<br>リムーパブル メディアやローカル パスから検索できます。検索された動物のドラ           |
| ニリムーバザル メディア                                         | (70)ピー, CD-ROM など) を検索(型)                                 |
| 同時の場所を含める心                                           | ¢                                                         |
| E.V                                                  | • @6£(B)                                                  |
| ○ 検索しないで、インストールす<br>一覧からドライバを選択するよ<br>と対象法せん。        | 18ドライバを選択する(2)<br>33、このオデションを選びます。選択されたドライバは、ハードウェアに構造のもの |
|                                                      |                                                           |
|                                                      | and the second second                                     |

 パソコンがドライバを検 索しています。しばらく お待ちください。

| 新しいハーアウェアの検出ウィザード        |                               |
|--------------------------|-------------------------------|
| 検索しています。お待ちください          | 8                             |
| ADGL GLife to USB Moders |                               |
|                          | <u>\$</u>                     |
|                          | 【【【第3世】 20072 【 <b>540地</b> 』 |

10.新しいドライバの検索を 終了しインストールを開始 します。

| ソフトウェアモー | インストールしています。お待ち | (#80          | ENT.         |
|----------|-----------------|---------------|--------------|
| <b></b>  | ADSL Nodes-NU   |               |              |
|          | ۵               | Ð             |              |
|          |                 | (#303- 3K025) | <u>キャンセル</u> |

11.[続行]をクリックする。 ご使用のパソコンによっては、 Microsoft®の認証の画 面が表示される場合があ りますが、本装置は、 Windows<sup>®</sup>で正常に動作す ることを確認しています。

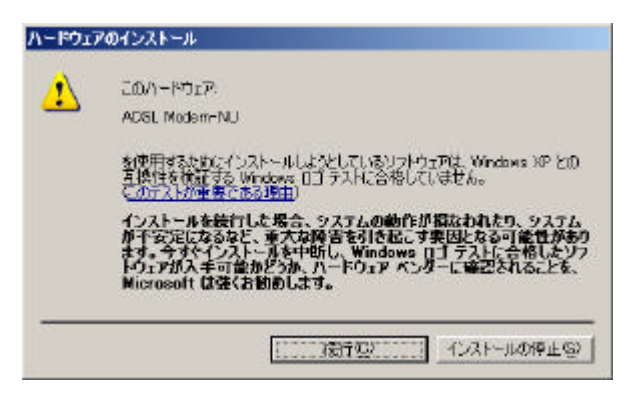

12.インストールを再開し ます。しばらくお待ちく ださい。

| 新しいハードウェ7<br>ソフドウェアを・ | の検出ウィザード<br>(ンストールしています。お待ち | (881). | <b>\$</b> |
|-----------------------|-----------------------------|--------|-----------|
| <b>BB</b>             | ADSL Noder-14J              |        |           |
|                       | bouston ki                  | 9      |           |
|                       | JC - X COMMOUNS             |        |           |
|                       |                             |        | 木中(-位)(   |

13.[続行]をクリックする。
ご使用のパソコンによっては、
Microsoft®の認証の画面が表示される場合がありますが、本装置は、
Windows®で正常に動作することを確認しています。

| このパードウェア・                                                                                                    |
|----------------------------------------------------------------------------------------------------|
| <br>WAN Miniport (PPP over Ethernet Protocol)                                                                  |
| を使用するためにインストールしようとしているソフトウェアは、Windows XP との<br>互換性を検討する Windows ロゴテストに合格していません。<br>ていてストが重要である項曲)              |
| インストールを統行した場合、システムの動作が概なわれたり、システム<br>が不安定したるなど、重大な障害を引き起こり美国となる可能性があり<br>ます。今天にインストールを中断し、Windows ロゴラスとに合参したソフ |
| トウェアかん手可定のとうか、ハードウェア ベンターに確認されることを、<br>Microsoft は強くお勧めします。                                                    |
| <br>MIGHURUT WATCAD BHEADING 7.6                                                                               |
| (1)ストールの停止を)                                                                                                   |

14. [完了]をクリックする。 インストールの完了を確認す る。

| 20 | 新しいハードウェアの検索ウィザードの完了                              |
|----|---------------------------------------------------|
|    | はないトードウェアのシワドウェアのインストールが死了しました。<br>ADSL Modern-NU |
|    | 「除了」をりいりするとウィザードを開たます。                            |

15.[スタート]より[終了オ プション]をクリックす る。

| ーザー                               |                             |
|-----------------------------------|-----------------------------|
| う<br>インターネット<br>Internet Explorer | ارلاد 🖂 🎾                   |
| 電子メール                             | 🔌 マイ ピクチャ                   |
| Microsoft Outlook                 |                             |
| רעסל אעדב 🔽                       | <u>و</u> -21 בארב גב        |
| メモ帳                               | ארב עב עב (גאוע)            |
| y RADA                            | ·<br>⑦ ヘルプとサポート( <u>H</u> ) |
| 🚺 システム情報                          |                             |
| -<br>                             | 100 ファイル名を指定して実行(B)         |
| MSN Explorer                      | ランチーNX                      |
| すべてのプログラム(空) 🕨                    | _                           |
|                                   | 💋 ログオフ(1) 🚺 終了オプション(1)      |

16.[再起動]をクリックし、 パソコンを再起動する。 本装置のパソコンへのインス トールは正常に終了しました。

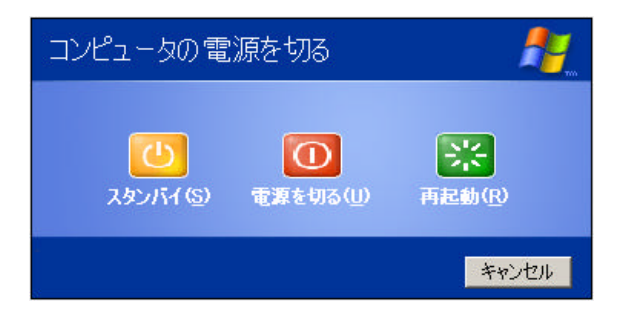